## **Step 1: Disabling local Microphone**

If you are using a Laptop, you may have a microphone built into the casing, this needs to be disabled before play can begin.

Make sure you have not plugged any other microphone in yet and navigate your mouse to the bottom right corner and with your mouse right click on the Speaker Icon

| Open Volume Mixer Next select Recordin                                    | g Devices                                                                                                    |
|---------------------------------------------------------------------------|----------------------------------------------------------------------------------------------------|
| Playback devices<br>Recording devices<br>Sounds<br>Volume control options | Sound  Playback Recording Sounds Communications  Select a recording device below to modify its settings:  Microphone SoundMAX Integrated Digital HD Audio  Configure Speech Recognition Disable Show Disabled Devices |
| Next right click on the Microphone that is visible and select             | Show Disconnected Devices      Properties                                                                                                    |
| disable, this should now have no recording devices so go                  |                                                                                                    |
| ahead and plug in the microphone, it should then appear.                  |                                                                                                    |
|                                                                           | Configure Set Default V Properties                                                                                                    |

## **Step 2: Setting up volume levels**

Each microphone has its own properties within these properties are settings for boosting what the microphone can detect, select the levels tab and then increase the level bar to 100, Some microphones also have an additional Level bar that's called boost, this can increase the detection of sound greatly, set it to 20db

OK Cancel

| 🖕 Microphone Properties 📃 💌                                                        | 🔍 Microphone Properties      | ×        |
|------------------------------------------------------------------------------------|------------------------------|----------|
| General Listen Custom Levels Microphone Enhancements Advanced                      | General Listen Custom Levels | Advanced |
| Microphone<br>Change Icon                                                          | Microphone                   |          |
| Controller Information SoundMAX Integrated Digital HD Au Properties Analog Devices |                              |          |
| Jack Information<br>No Jack Information Available                                  |                              |          |
|                                                                                    |                              |          |
| Device usage: Use this device (enable)                                             |                              |          |
| OK Cancel Apply                                                                    | OK Cancel                    | Apply    |

Now that the microphone is set up we can open Karaoke party from the web link

Login and then Navigate to the song section